# 救回誤刪檔案

1. 點墅開啟[WDRSetup.exe] ,按 [Next]

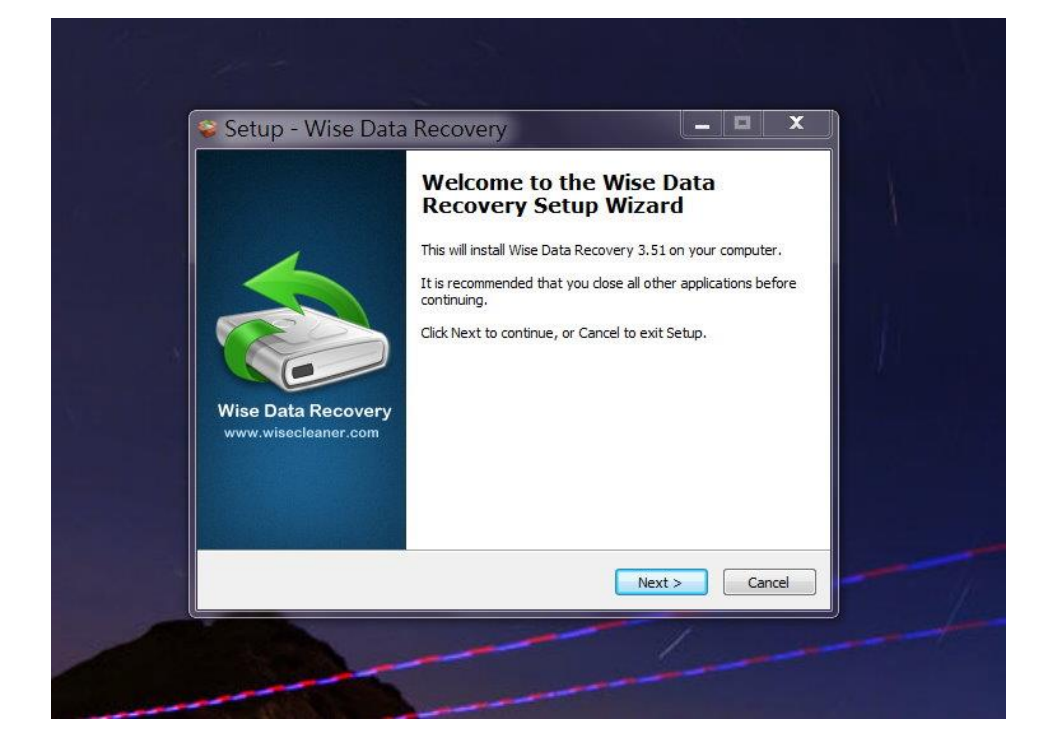

2. 點選[l accept the agreement], 再按 [Next]

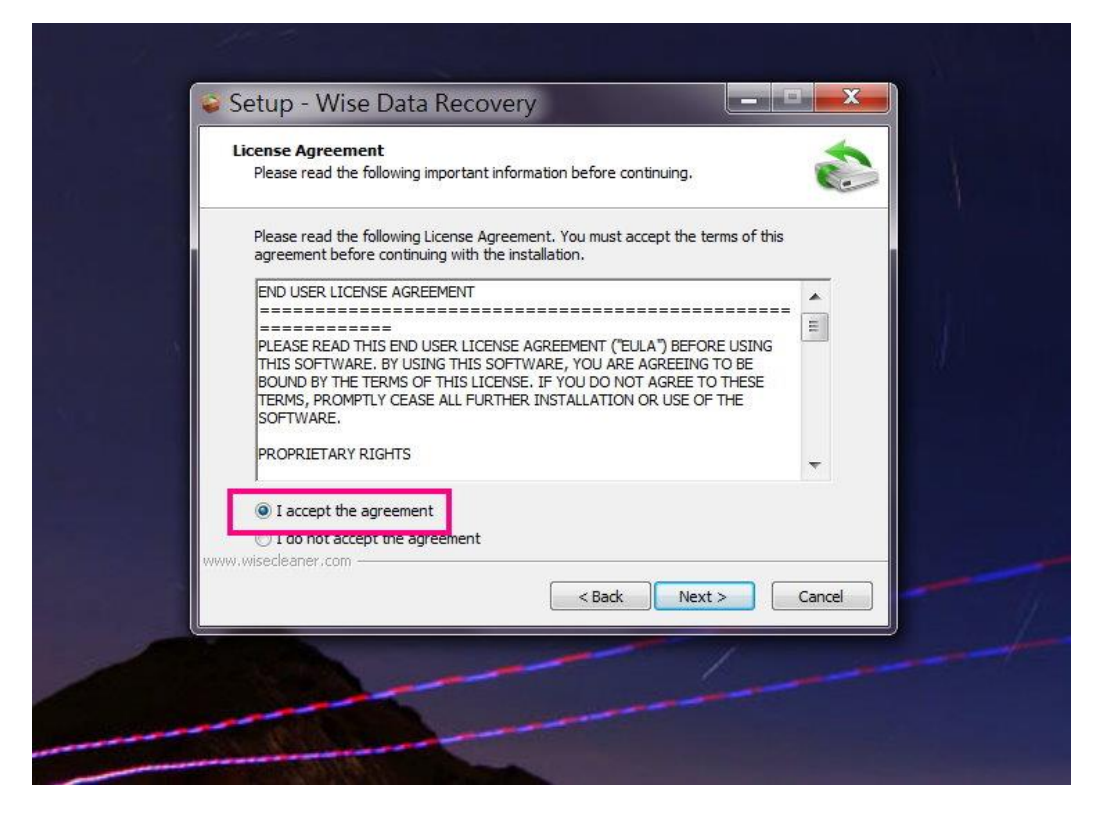

## 3. 直接按 [Next]

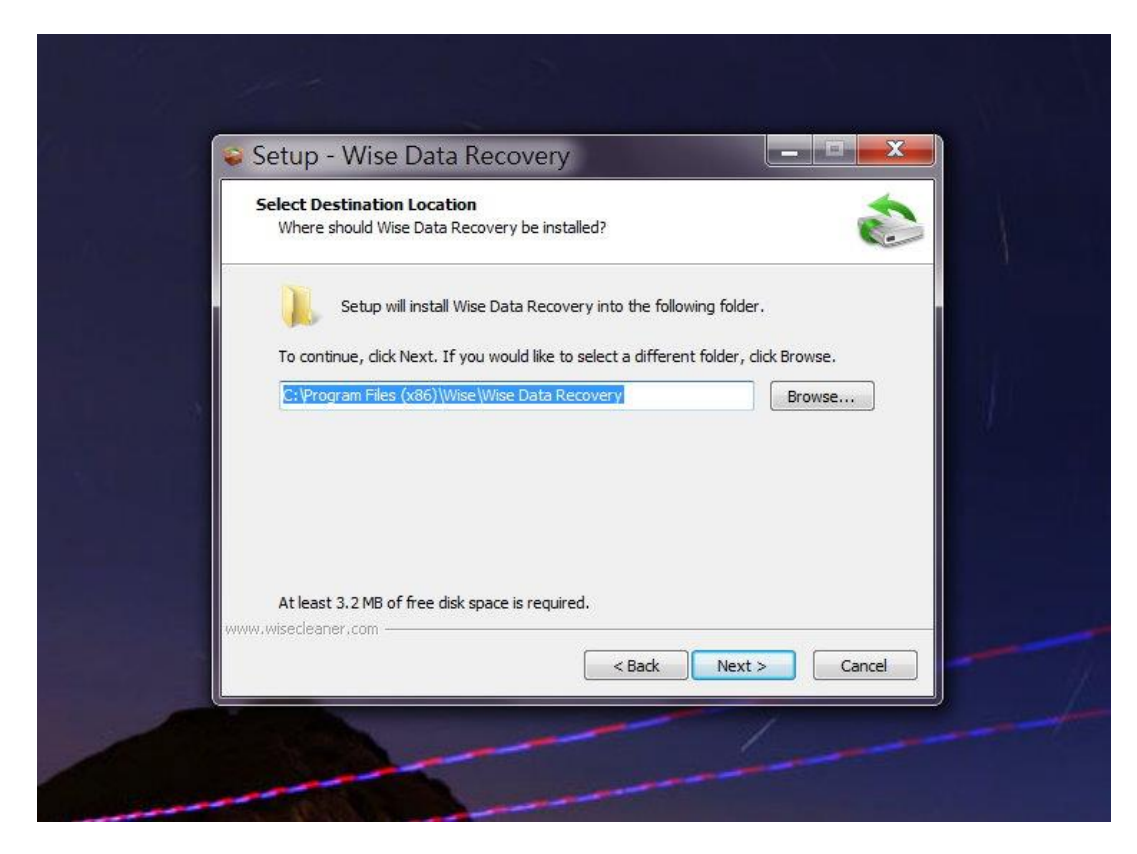

4. 按 [Install]

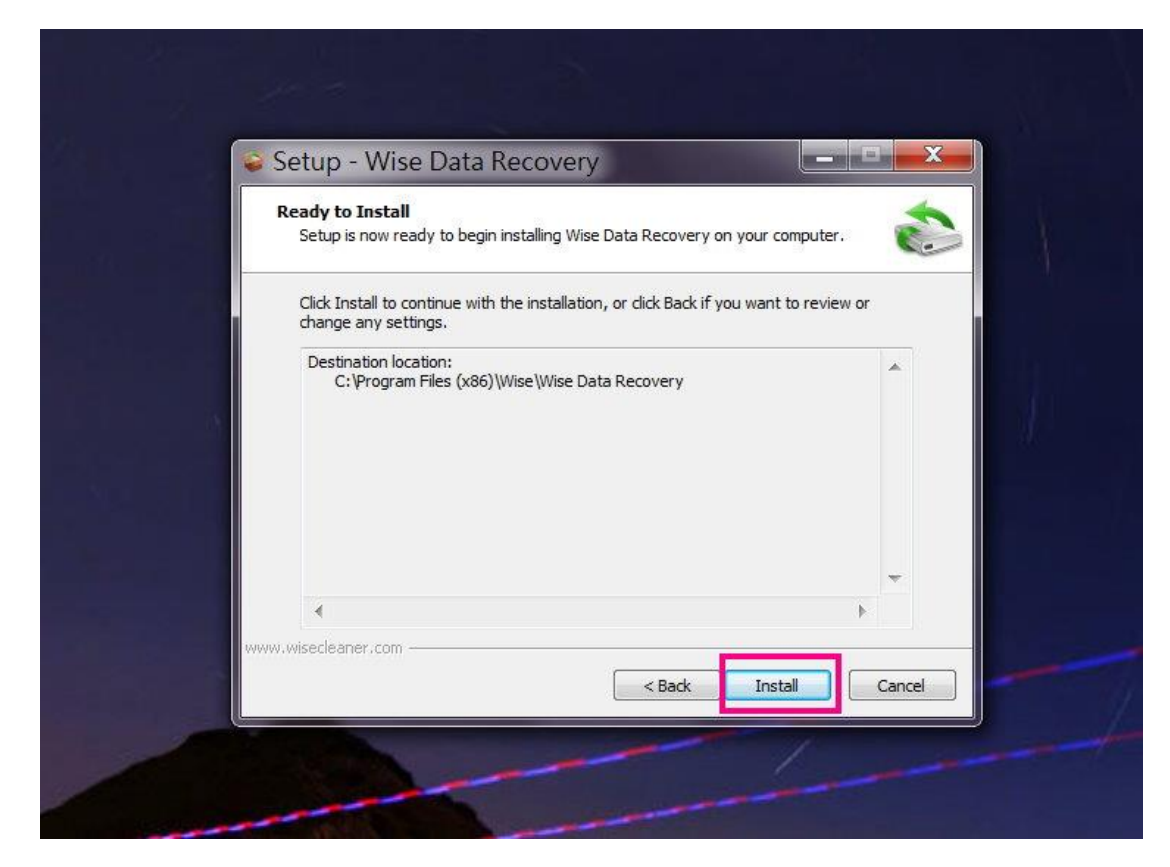

#### 5. 按 [Finish]

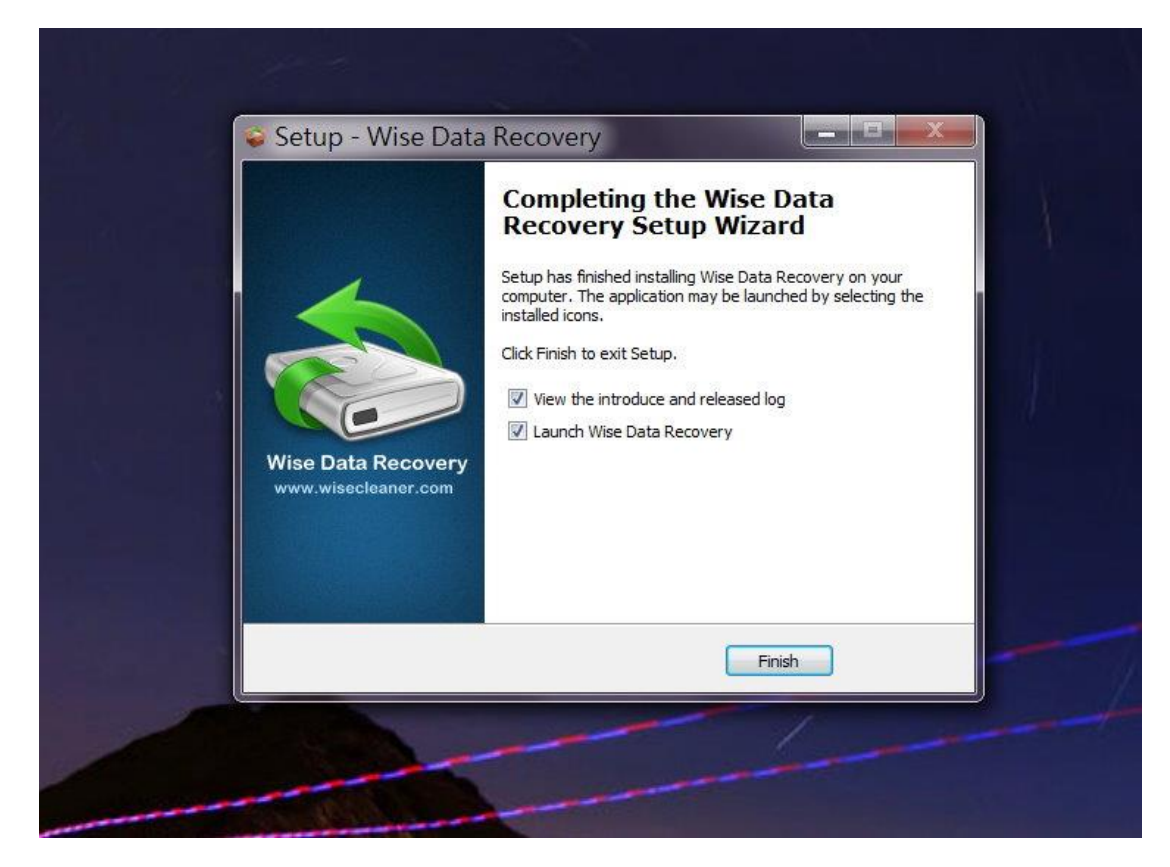

6. 選曲想要掃描的磁碟,再按[掃描]

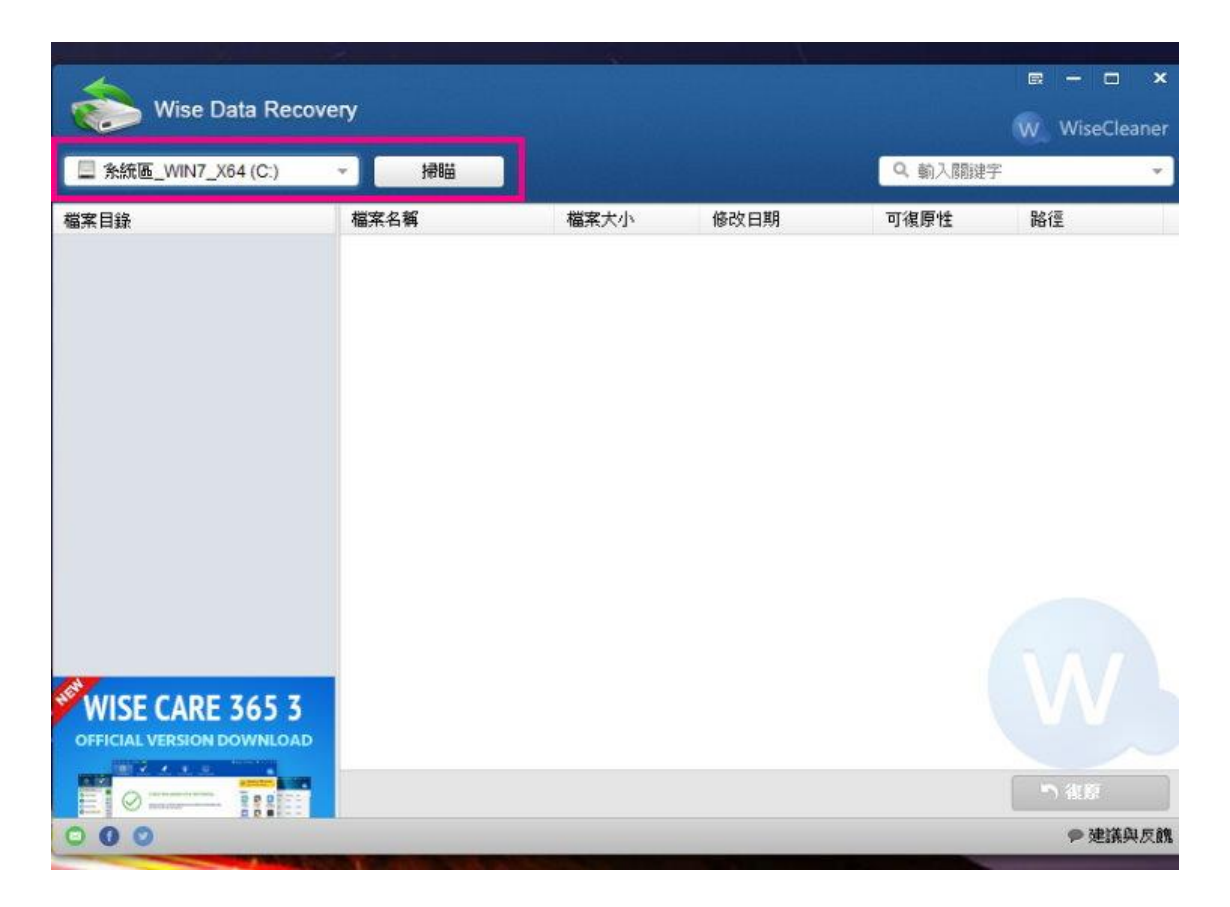

7. 掃描出的檔案如顯示綠色代表可還原性良好, 紅色代表無法還原

| 条統區_WIN7_X64 (C:)       |   | 掃瞄                   |           |                  | Q 輸入關键字 |                |
|-------------------------|---|----------------------|-----------|------------------|---------|----------------|
| <b>K</b> 目錄             | Ĩ | 福茶名稱                 | 福業大小      | 修改日期             | 可復原性    | 路徑             |
| 18 全部檔案                 |   | 📄 🥘 Preferences~RF9. | 168.9 KB  | 2015/3/31 上午 09: | 良好      | C:\Users\佩林    |
| □ 多統国 Win7 v64(C·)      | - | 📄 🥚 _setup64.tmp     | 6.0 KB    | 2015/3/31 上午 09: | 良好      | C:\Directory10 |
| - Halle _ Hall          | 2 | 🔝 😑 _shfoldr.dll     | 22.8 KB   | 2015/3/31 上午 09: | 良好      | C:\Directory10 |
| ▶ IIII Users            |   | 🔲 😑 fpb.tmp          | 637.2 KB  | 2015/3/31 上午 09: | 差       | C:\Directory10 |
| Directory107834         |   | 📄 😑 fpb.tmp          | 589.2 KB  | 2015/3/31 上午 09: | 良好      | C:\Directory10 |
| Directory107826         |   | 🛅 😑 package_1_for_k. | 13.8 KB   | 2015/1/9 上午 09:3 | 無法復原    | C:\Windows\wi. |
| Directory107772         |   | 🔲 😑 package_1_for_k. | 22.3 KB   | 2015/1/9 上午 09:3 | 無法復原    | C:\Windows\wi  |
| Mindows                 |   | 🔲 😑 package_20_for   | . 11.3 KB | 2015/1/9 上午 09:3 | 無法復原    | C:\Windows\wi  |
|                         |   | 🗌 😑 package_20_for   | . 2.1 KB  | 2015/1/9上午 09:3  | 無法復原    | C:\Windows\wi  |
| Directory44780          |   | 📄 😑 package_20_for   | . 11.3 KB | 2015/1/9 上午 09:3 | 無法復原    | C:\Windows\wi  |
| Directory44782          |   | 📄 😑 package_20_for   | 21.2 KB   | 2015/1/9 上午 09:3 | 無法復原    | C:\Windows\wi  |
| Directory49688          |   | 🛅 🔴 package_21_for   | 11.3 KB   | 2015/1/9 上午 09:3 | 無法復原    | C:\Windows\wi  |
| Program Files (x86)     |   | 📄 😑 package_21_for   | . 2.1 KB  | 2015/1/9 上午 09:3 | 無法復原    | C:\Windows\wi  |
| Director/4705           |   | 🔲 😑 package_21_for   | 11.3 KB   | 2015/1/9 上午 09:3 | 無法復原    | C:\Windows\wi  |
| Directory44795          | 4 | 📄 😑 package_21_for   | 21.2 KB   | 2015/1/9上午 09:3  | 無法復原    | C:\Windows\wi  |
| ·Ⅲ )))►                 | Ŧ | 📄 😑 package_22_for   | . 11.3 KB | 2015/1/9 上午 09:3 | 無法復原    | C:\Windows\wi  |
| VISE CARE 365 3         |   | 📄 😑 package_22_for   | 2.1 KB    | 2015/1/9 上午 09:3 | 無法復原    | C:\Windows\wi  |
| FICIAL VERSION DOWNLOAD |   | 📄 😑 package_22_for   |           | 2015/1/9上午 09:3  | 無法復原    | C:\Windows\wi  |
|                         |   | 📄 😑 package_22_for   | 21.2 KB   | 2015/1/9 上午 09:3 | 無法復原    | C:\Windows\wi  |
|                         |   | 1021 0 1020 (EPPer   |           |                  |         | 15 AT 15       |

## 8. 點選想還原的檔案,再按[還原]

| 条統區 WIN7 X64(C:)                        | → 掃崩                                                       |                     |                                      | Q 輸入關鍵       | 字                                |
|-----------------------------------------|------------------------------------------------------------|---------------------|--------------------------------------|--------------|----------------------------------|
| ∃\$\$                                   | 横安夕海                                                       | 横安大小                | 修改口期                                 | 可復百姓         | 9.22700                          |
| →338<br>全部檔案                            | Preferences~RF9                                            | 168.9 KB            | 2015/3/31上午 09:                      | 良好           | C:\Users\風林                      |
| 】条統區_Win7_x64 (C:)                      | setup64.tmp                                                | 6.0 KB              | 2015/3/31上午 09:                      | 良好           | C:\Directory10                   |
| Users                                   | □                                                          | 22.8 KB<br>637.2 KB | 2015/3/31 上午 09:<br>2015/3/31 上午 09: | 良好<br>差      | C:\Directory10<br>C:\Directory10 |
| Directory107834                         | 🔲 😑 fpb.tmp                                                | 589.2 KB            | 2015/3/31上午 09:                      | 良好           | C:\Directory10                   |
| Directory107826                         | package_1_for_k                                            | 13.8 KB<br>22.3 KB  | 2015/1/9 上午 09:3<br>2015/1/9 上午 09:3 | 無法復原<br>無法復原 | C:\Windows\wi.<br>C:\Windows\wi. |
| Windows                                 | package_20_for                                             | 11.3 KB             | 2015/1/9 上午 09:3                     | 無法復原         | C:\Windows\wi.                   |
| Directory44780                          | package_20_101                                             | 11.3 KB             | 2015/1/9 上午 09:3<br>2015/1/9 上午 09:3 | 無法復原<br>無法復原 | C:\Windows\wi.                   |
| Directory44782                          | package_20_for                                             | 21.2 KB             | 2015/1/9 上午 09:3<br>2015/1/9 上午 09:3 | 無法復原<br>無法復原 | C:\Windows\wi.                   |
| <ul> <li>Program Files (x86)</li> </ul> | <pre>package_21_for</pre>                                  | 2.1 KB              | 2015/19 上午 09:3                      | 無法復原         | C:\Windows\wi.                   |
| Directory44795                          | package_21_for                                             | 11.3 KB<br>21.2 KB  | 2015/1/9 上于 09:3<br>2015/1/9 上午 09:3 | 無法復原<br>無法復原 | C:\Windows\wi.<br>C:\Windows\wi. |
| - III )) • •                            | 🔲 😑 package_22_for                                         | 11.3 KB             | 2015/1/9上午 09:3                      | 無法復原         | C:\Windows\wi.                   |
| ISE CARE 365 3                          | <ul> <li>package_22_for</li> <li>package_22_for</li> </ul> | 2.1 KB<br>11.3 KB   | 2015/1/9 上午 09:3<br>2015/1/9 上午 09:3 | 無法復原<br>無法復原 | C:\Windows\wi.                   |
|                                         | 🔲 🔴 package_22_for                                         | 21.2 KB             | 2015/1/9 上午 09:3                     | 無法復原 🌂       | C:IWindows)wi                    |
|                                         | 找到 21870 個檔案。                                              |                     |                                      |              | り復見                              |
| 00                                      |                                                            |                     |                                      |              | ● 建議與反                           |

## 8. 點選想還原檔案的位置,再按[確定]即可

| 📃 条統區_WIN7_X64 (C:)       | → 掃瞄       |               |      | Q 輸入關鍵        | 字         |
|---------------------------|------------|---------------|------|---------------|-----------|
|                           | 檔案名稱       | 檔案大小          | 修改日期 | 可復原性          | 路徑        |
| 🔡 全部檔案                    |            | 7             | X    | <b>〕</b> … 良好 | C:\Users  |
| 4 🔲 编编版 Win7 x64 (C·)     |            | ¢             |      | 良好            | C:\Direct |
| ANU _ WIII _ X04 (C.)     |            | 复原檔案的資料夾      |      | 良好            | C:\Direct |
| Users                     |            |               |      | 差             | C:\Direct |
| Directory107834           |            | 6             |      | 良好            | C:\Direct |
| Directory107826           | 🔤 🌒 🔳 💻 桌面 |               |      | 無法復原          | C:\Windo  |
| Directory107772           | □● ▷ 🚍 媒體  | 書櫃            |      | 無法復原          | C:\Windo  |
| h (= Mindowe              |            |               |      | 無法復原          | C:\Windo  |
| Windows                   |            | <b>外國</b> //\ |      | 無法復原          | C:\Windo  |
| Directory44780            |            | × ×           |      | 無法復原          | C:\Windo  |
| Directory44782            | 1 C 4 1    | 攻             |      | 無法復原          | C:\Windo  |
| Directory49688            |            |               |      |               | C:\Windo  |
| Program Files (x86)       |            |               |      | 無法復原          | C:\Windo  |
|                           |            |               |      | 無法復原          | C:\Windo  |
| Directory44795            |            |               |      | 無法復原          | C:\Windo  |
| 4 (             ) ) Þ T   |            |               |      |               | C:\Windo  |
| WISE CADE 365 3           |            |               |      |               | C:\Windo  |
| WISE CARE SOJ S           |            |               |      | 無法復原          | C:\Windo  |
| OFFICIAL VERSION DOWNLOAD | 建立新資料      | Ⅰ灭(M) 確定      | 取消   |               | C:\Windo  |

※刪除的檔案如已經過長時間才欲還原,則還原的可能性較低。